## H3Cアクセスコントローラ

# 無線リソース管理設定ガイド(ロードバランシング)

New h3c Technologies Co., Ltd. http://www.h3c.com

ドキュメントバージョン:6W104-20210413製品バージョン:R5426P02

### 内容

| WLANロードバランシングの設定                                      | 2  |
|-------------------------------------------------------|----|
| WLANロードバランシングについて                                     |    |
| ネットワーク方式                                              |    |
| ワークメカニズム                                              | 2  |
| ロードバランシングモード                                          | 2  |
| ロードバランシングのタイプ                                         | 4  |
| 制約事項および注意事項:WLANロードバランシング設定                           | 4  |
| WLANロードバランシングタスクの概要                                   | 5  |
| WLANロードバランシングの前提条件                                    | 5  |
| WLANロードバランシングのイネーブル化                                  | 5  |
| ロードバランシングモードの設定                                       | 5  |
| ロードバランシンググループの設定                                      | 5  |
| ロードバランシングパラメータの設定                                     | 6  |
| WLANロードバランシング用のSNMP通知のイネーブル化                          | 6  |
| WLANロードバランシング用の表示およびメンテナンスコマンド                        | 7  |
| 無線ベースのWLANロードバランシングの設定例                               | 7  |
| 例: セッションモードロードバランシングの設定                               | 7  |
| 例:トラフィックモードロードバランシングの設定                               | 9  |
| 例:帯域幅モードロードバランシングの設定                                  | 11 |
| ロードバランシンググループベースのWLANロードバランシングの設定例                    | 12 |
| 例:セッションモードロードバランシングの設定                                | 12 |
| 例:トラフィックモードロードバランシングの設定                               | 14 |
| 例:帯域幅モードロードバランシングの設定                                  | 16 |
| wlan radio-load-balance overload-5g ssid-hide         | 19 |
| wlan radio-load-balance rssi-threshold                | 20 |
| radio-load-balance band-navigation association-reject | 21 |
| ロードバランシングのG川での設定                                      | 1  |
|                                                       |    |

| セッションモードロードバランシングの設定  | 2 |
|-----------------------|---|
| トラフィックモードロードバランシングの設定 |   |
| 帯域幅モードロードバランシングの設定    | 4 |
| ロードバランシンググループの設定      | 5 |

## WLANロードバランシングの設定

### WLANロードバランシングについて

WLANロードバランシングは、無線間でクライアントを動的に分散させ、無線サービス品質と高密度 WLANのクライアントに適した帯域幅を確保します。

### ネットワーク方式

特定のAP間でWLANロードバランシングを設定するには、APは同じACによって管理される必要が あり、クライアントはAPを検出できます。図1に示すように、AP1、AP2およびAP3は同じACによって 管理され、各APでは無線が1つのみ有効になっています。ロードバランシングはAP1、AP2および AP3で有効です。AP3は最大負荷に達しています。クライアント5がAP3にアソシエートしようとすると、 ACはアソシエーション要求を拒否し、クライアント5をAP1またはAP2に送信します。

図1 ネットワーク図

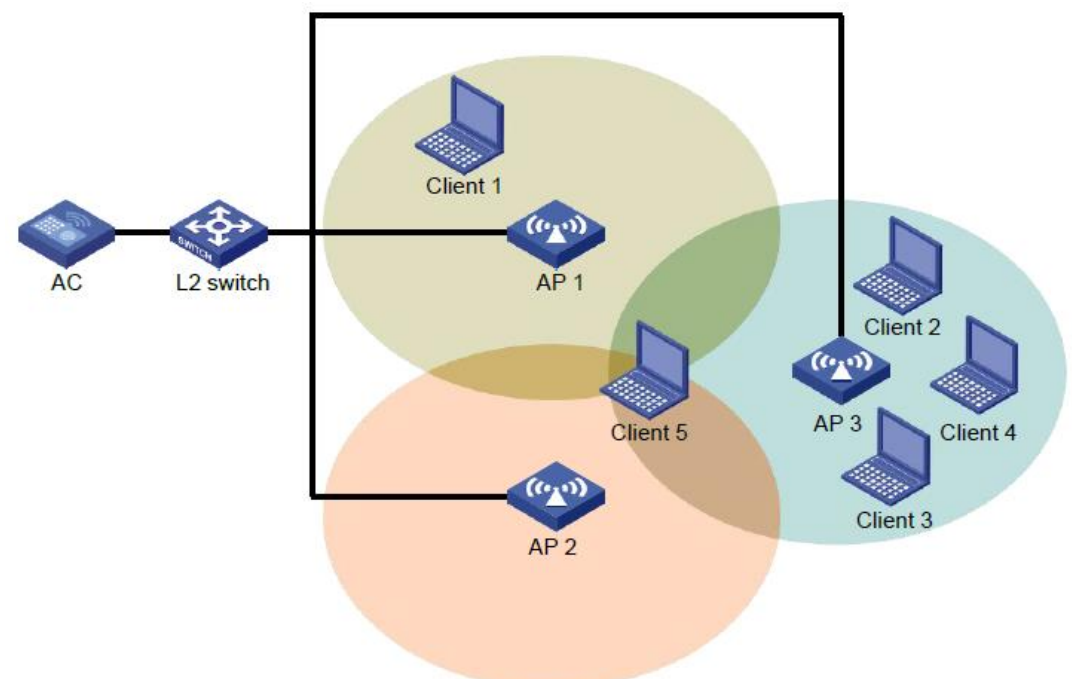

### ワークメカニズム

デバイスは、次の条件が満たされた場合にロードバランシングを実行します。

- 無線の負荷がしきい値に達した。
- 無線と最も負荷が軽い無線との間の負荷ギャップが、負荷ギャップしきい値に到達します。

無線の負荷および負荷ギャップがそれぞれのしきい値に達すると、無線はクライアントのアソシエー ション要求を拒否します。無線がクライアントを拒否する回数が、アソシエーション要求の拒否の最大 数に達すると、無線はクライアントのアソシエーション要求を受け入れます。

### ロードバランシングモード

デバイスはセッションモード、トラフィックモードおよび帯域幅モードのロードバランシングをサポートします。次の条件が満たされると、特定のモードのロードバランシングが実行されます。

• 指定されたセッション / トラフィック / 帯域幅 のしきい値に達しました。

• 指定されたセッション/トラフィック/帯域幅ギャップのしきい値に到達しました。

#### セッションモードのロードバランシング

図2に示すように、各APで使用可能な無線は1つのみです。クライアント1はAP1に関連付けられ、ク ライアント2からクライアント4はAP2に関連付けられます。セッションしきい値およびセッションギャッ プしきい値はそれぞれ3および2に設定されます。クライアント5がAP2に関連付けようとすると、セッ ションしきい値とセッションギャップしきい値の両方に到達しているため、AP2は要求を拒否します。

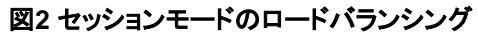

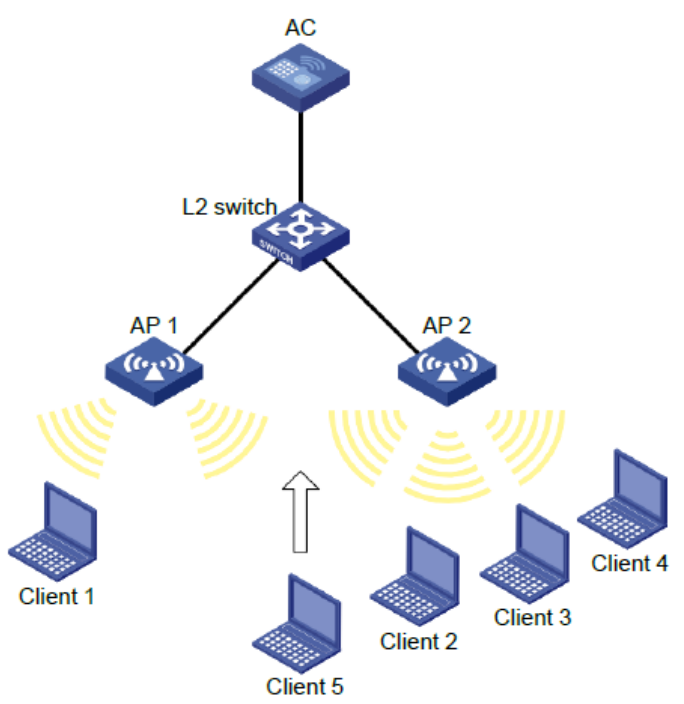

#### トラフィックモードのロードバランシング

図3に示すように、各APで有効な無線は1つだけです。クライアント1はAP1に関連付けられ、クライアント2はAP2に関連付けられます。AP1のトラフィックおよびAP1とAP2の間のトラフィックギャップが それぞれのしきい値に達すると、AP1はクライアント3からの関連付け要求を拒否します。 図3トラフィックモードのロードバランシング

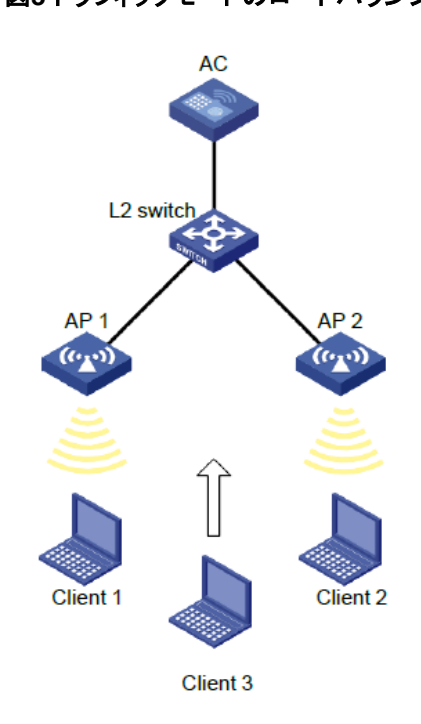

#### 帯域幅モードのロードバランシング

図4に示すように、各APでは無線が1つしか有効になっていません。クライアント1はAP1に関連付けられ、クライアント2はAP2に関連付けられています。AP1の帯域幅およびAP1とAP2の間の帯域幅 ギャップがそれぞれのしきい値に達すると、AP1はクライアント3からの関連付け要求を拒否します。

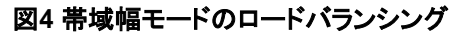

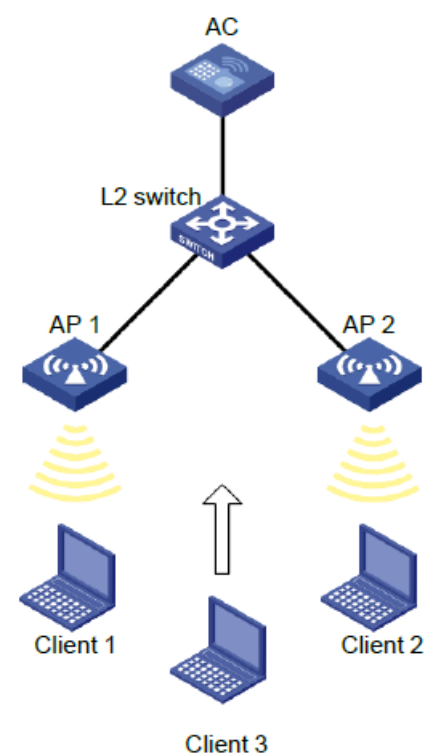

### ロードバランシングのタイプ

デバイスは、次のロードバランシングタイプをサポートします。

- 無線ベース: デバイスは、受信したネイバーレポートに基づいて、ロードバランシングに参加する無線を決定します。無線のネイバーレポートには、無線によって検出された各クライアントのMACアドレスとRSSI値が記録されます。デバイスは、次のいずれかの条件が満たされた場合に、無線がロードバランシングに参加することを決定します。
  - クライアントは無線との関連付けを要求します。
  - 無線は、クライアントのRSSIがRSSIしきい値に達したことを検出しますが、クライアントは 無線との関連付けを要求しません。
- ロードバランシンググループベース:目的のAPの無線をロードバランシンググループに追加します。デバイスは、このロードバランシンググループ内の無線に対してのみロードバランシングを実行します。

### 制約事項および注意事項:WLANロードバランシング 設定

クライアントがWLANへのアクセスを要求すると、システムは同じACによって管理され、クライアントに よって検出できるAP間でだけロードバランシングを実行します。

### WLANロードバランシングタスクの概要

WLANロードバランシングを設定するには、次の作業を実行します。

- WLANロードバランシングのイネーブル化
- ロードバランシングモードの設定
- (任意)ロードバランシンググループの設定
   無線ではなくロードバランシンググループに基づいてロードバランシングを実行するようにACを設定するには、この機能を設定します。
- (任意)ロードバランシングパラメータの設定
- (任意)WLANロードバランシング用のSNMP通知のイネーブル化

### WLANロードバランシングの前提条件

ロードバランシングを設定する前に、クイックアソシエーション機能がディセーブルになっていることを確認します。クイックアソシエーションの詳細については、『WLAN Access Configuration Guide』を参照してください。

# WLANロードバランシングのイネーブル化

- システムビューに入ります。 system-view
- WLANロードバランシングをイネーブルにします。
   wlan load-balance enable
   デフォルトでは、WLANロードバランシングはディセーブルです。

## ロードバランシングモードの設定

- システムビューに入ります。 system-view
- 2. 必要に応じて、次のいずれかのオプションを選択します。
  - セッションモードのロードバランシングを設定します。
     wlan load-balance mode session value [gap gap-value]
  - トラフィックモードロードバランシングを設定します。
     wlan load-balance mode traffic value [gap gap-value]
  - 帯域幅モードのロードバランシングを設定します。

wlan load-balance mode bandwidth value [gap gap-value] デフォルトでは、セッションモードのロードバランシングが使用されます。

ロードバランシンググループの設定

1. システムビューに入ります。

#### system-view

2. ロードバランシンググループを作成して、そのビューを入力します。

wlan load-balance group group-id

- 3. APの無線をロードバランシンググループに追加します。
  - ap name ap-name radio radio-id
- (任意)ロードバランシンググループの説明を設定します。
   description text デフォルトでは、ロードバランシンググループの説明は設定されていません。

### ロードバランシングパラメータの設定

#### このタスクについて

次のパラメーターは、ロードバランシングの計算に影響します。

- ロードバランシングRSSI しきい値クライアントのRSSI が指定されたRSSI しきい値より低いことを無線が検出すると、無線は次のいずれかの動作を実行します。
  - 複数の無線がクライアントを検出できる場合、クライアントが無線との関連付けを要求したときにだけ、無線がロードバランシングに参加します。
  - この無線だけがクライアントを検出できる場合、無線は拒否の最大数を1に減らして、クライアントが無線にアソシエートする機会を増やすようにします。
- アソシエーション要求の拒否の最大数無線がクライアントを拒否する回数が、アソシエーション 要求の拒否の最大数に達した場合、無線はクライアントのアソシエーション要求を受け入れます。

#### 手順

1. システムビューに入ります。

#### system-view

- RSSILきい値を設定します。
   wlan load-balance rssi-threshold rssi-threshold
   デフォルトでは、RSSILきい値は25です。
- アソシエーション要求の拒否の最大数を設定します。
   wlan load-balance access-denial access-denial デフォルトでは、関連付け要求に対する拒否の最大数は10です。

## WLANロードバランシング用のSNMP通知の イネーブル化

#### このタスクについて

重要なWLANロードバランシングイベントをNMSにレポートするには、WLANロードバランシング用のSNMP通知をイネーブルにします。WLANロードバランシングイベント通知が正しく送信されるようにするには、『Network Management and Monitoring Configuration Guide』の説明に従ってSNMPを設定する必要もあります。

#### 手順

- システムビューに入ります。 system-view
- WLANロードバランシングのSNMP通知をイネーブルにします。
   snmp-agent trap enable wlan load-balance

デフォルトでは、WLANロードバランシングのSNMP通知はディセーブルです。

## WLANロードバランシング用の表示およびメンテナ ンスコマンド

任意のビューで表示コマンドを実行します。

| タスク                                           | コマンド                                                                                                    |
|-----------------------------------------------|----------------------------------------------------------------------------------------------------|
| ロードバランシンググループ情報を表示します。                        | display wlan load-balance group<br>{ group-id   all }                                                          |
| サービステンプレートにバインドされている無線<br>のロードバランシング情報を表示します。 | display wlan load-balance status service-<br>template template-name { client mac-address  <br>group group-id } |

# 無線ベースのWLANロードバランシングの設定例

このドキュメントのAPモデルとシリアル番号は、例としてのみ使用されています。APモデルとシリアル番号のサポートは、ACモデルによって異なります。

### 例: セッションモードロードバランシングの設定

#### ネットワーク構成

図5に示すように、各APで使用可能な無線は1つのみです。AP1およびAP2はACによって管理され、 クライアントはAPを検出できます。クライアント1はAP1に関連付けられ、クライアント2からクライアント 4はAP2に関連付けられます。

次の条件が満たされた場合に、AP1およびAP2でセッションモードロードバランシングを実行するよう にACを設定します。

- 1つのAPのセッション数が3に達した場合。
- AP間のセッションギャップは2に達します。

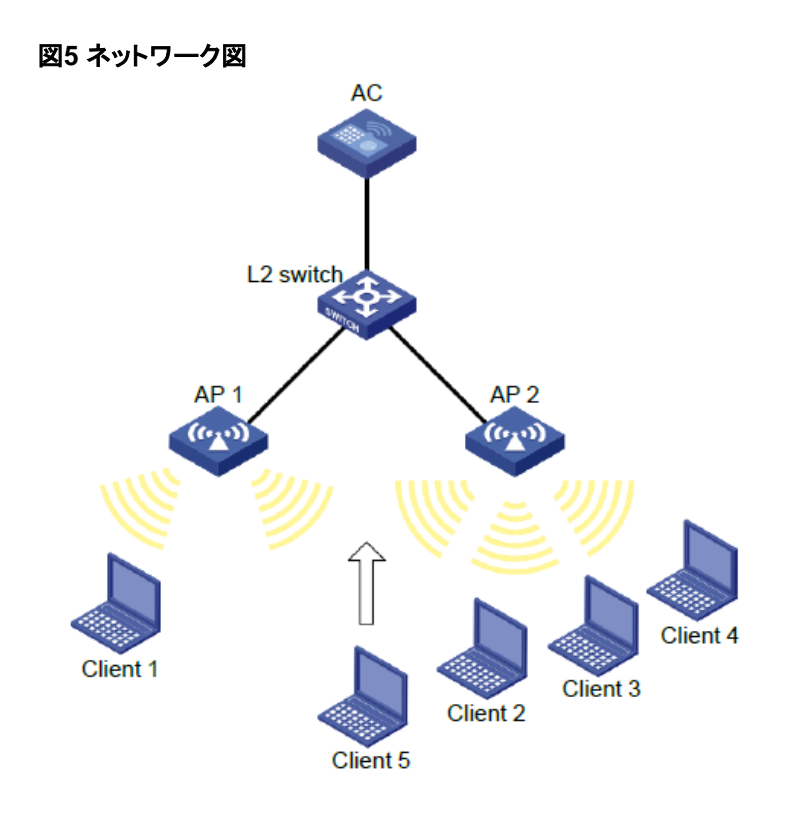

#### 手順

#ワイヤレスサービステンプレート1を作成し、そのSSIDをsession-balanceに設定します。

<AC> system-view

[AC] wlan service-template 1

[AC-wlan-st-1] ssid session-balance

[AC-wlan-st-1] service-template enable

[AC-wlan-st-1] quit

#APテンプレートap1を作成し、モデルとシリアルIDを指定します。

[AC] wlan ap ap1 model WA6638-JP

[AC-wlan-ap-ap1] serial-id 210235A29G007C000020

#サービステンプレート1をAP1の無線2にバインドします。

[AC-wlan-ap-ap1] radio 2

[AC-wlan-ap-ap1-radio-2] service-template 1

[AC-wlan-ap-ap1-radio-2] radio enable

[AC-wlan-ap-ap1-radio-2] quit

[AC-wlan-ap-ap1] quit

#APテンプレートap2を作成し、モデルとシリアルIDを指定します。

[AC] wlan ap ap2 model WA6638-JP

[AC-wlan-ap-ap2] serial-id 210235A29G007C000021

#サービステンプレート1をAP2の無線2にバインドします。

[AC-wlan-ap-ap2] radio 2

[AC-wlan-ap-ap2-radio-2] service-template 1

[AC-wlan-ap-ap2-radio-2] radio enable

[AC-wlan-ap-ap2-radio-2] quit

[AC-wlan-ap-ap2] quit

#ロードバランシングモードをセッションモードに設定し、セッションしきい値およびセッションギャップしきい値をそれぞれ3および2に設定します。

[AC] wlan load-balance mode session 3 gap 2

#WLANロードバランシングをイネーブルにします。

[AC] wlan load-balance enable

#### 設定の確認

#次の条件が満たされた場合に、ACがAP1およびAP2に対してセッションモードのロードバランシング を実行することを確認します。

- AP2上のセッション数は3に達します。
- AP間のセッションギャップは2に達しています(詳細は省略します)。

display wlan client コマンドを使用して、AP1およびAP2がロードバランスされていることを確認します (詳細は省略します)。

### 例:トラフィックモードロードバランシングの設定

ネットワーク構成

図6に示すように、各APでは無線が1つしか有効になっておらず、無線のモードは802.11acです。 AP1およびAP2はACによって管理され、クライアントはAPを検出できます。

次の条件が満たされた場合に、AP1およびAP2でトラフィックモードロードバランシングを実行するよう にACを設定します。

- 1つのAPのトラフィックは100Mbps(最大帯域の20%)に達します。
- AP間のトラフィックギャップは50Mbps(最大帯域幅の10%)に達します。

図6 ネットワーク図

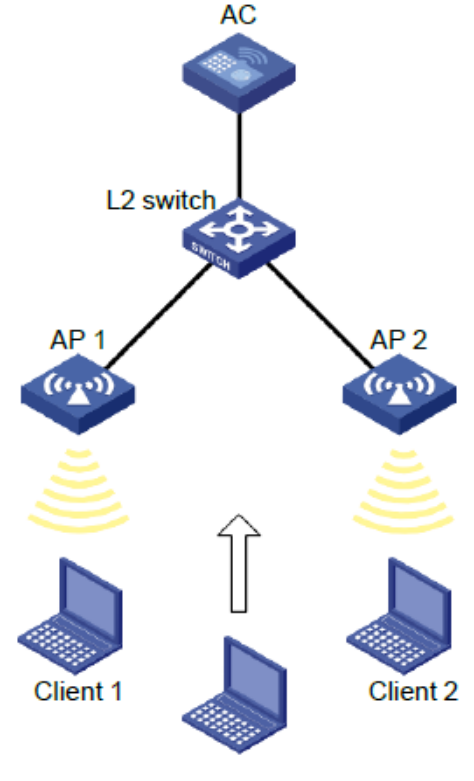

Client 3

#### 手順

#ワイヤレスサービステンプレート1を作成し、そのSSIDをトラフィックバランスに設定します。

<AC> system-view

[AC] wlan service-template 1

[AC-wlan-st-1] ssid traffic-balance

[AC-wlan-st-1] service-template enable

[AC-wlan-st-1] quit

# APテンプレートap1を作成し、モデルとシリアルIDを指定します。

[AC] wlan ap ap1 model WA6638-JP

[AC-wlan-ap-ap1] serial-id 210235A29G007C000020

# サービステンプレート1をAP1の無線2にバインドします。

[AC-wlan-ap-ap1] radio 2

[AC-wlan-ap-ap1-radio-2] service-template 1

[AC-wlan-ap-ap1-radio-2] radio enable

[AC-wlan-ap-ap1-radio-2] quit [AC-wlan-ap-ap1] quit

# APテンプレートap2を作成し、モデルとシリアルIDを指定します。

[AC] wlan ap ap2 model WA6638-JP

[AC-wlan-ap-ap2] serial-id 210235A29G007C000021

#サービステンプレート1をAP2の無線2にバインドします。

[AC-wlan-ap-ap2] radio 2

[AC-wlan-ap-ap2-radio-2] service-template 1

[AC-wlan-ap-ap2-radio-2] radio enable

[AC-wlan-ap-ap2-radio-2] quit

[AC-wlan-ap-ap2] quit

# ロードバランシングモードをトラフィックモードに設定し、トラフィックしきい値とトラフィックギャップしきい値をそれぞれ20%と10%に設定します。

[AC] wlan load-balance mode traffic 10 gap 10

#WLANロードバランシングをイネーブルにします。

[AC] wlan load-balance enable

#### 設定の確認

#次の条件が満たされた場合に、ACがAP1およびAP2のトラフィックモードロードバランシングを実行 することを確認します。

- AP2のトラフィックは100Mbpsに達します。
- AP間のトラフィックギャップは50Mbpsに達します(詳細は省略します)。

display wlan client コマンドを使用して、AP1およびAP2がロードバランスされていることを確認します (詳細は省略します)。

### 例:帯域幅モードロードバランシングの設定

#### ネットワーク構成

図7に示すように、各APで無線が有効になっているのは1つだけです。AP1とAP2はACによって管理され、クライアントはAPを検出できます。

次の条件が満たされた場合に、AP1およびAP2で帯域幅モードのロードバランシングを実行するよう にACを設定します。

- 1つのAPの帯域幅は12Mbpsに達します。
- AP間の帯域幅ギャップは3Mbpsに達します。

#### 図7 ネットワーク図

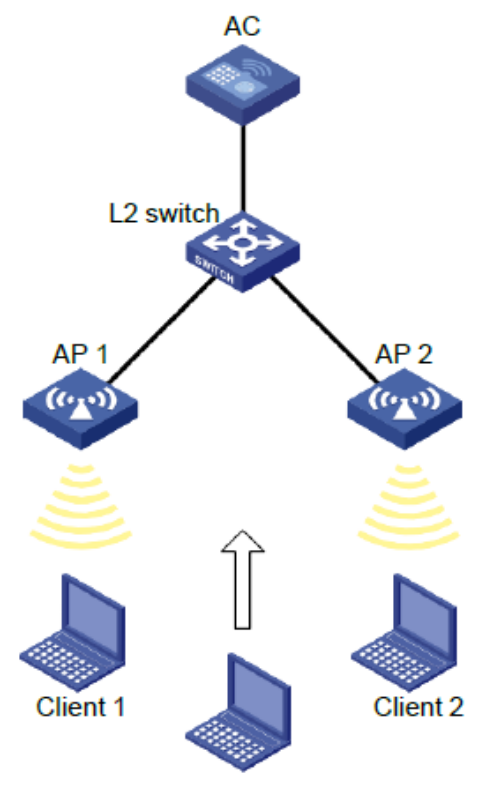

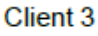

#### 手順

# ワイヤレスサービステンプレート1を作成し、そのSSIDをbandwidth-balanceに設定します。

<AC> system-view

[AC] wlan service-template 1

[AC-wlan-st-1] ssid bandwidth-balance

[AC-wlan-st-1] service-template enable

[AC-wlan-st-1] quit

#APテンプレートap1を作成し、モデルとシリアルIDを指定します。

[AC] wlan ap ap1 model WA6638-JP

[AC-wlan-ap-ap1] serial-id 210235A29G007C000020

#サービステンプレート1をAP1の無線2にバインドします。

[AC-wlan-ap-ap1] radio 2

[AC-wlan-ap-ap1-radio-2] service-template 1

[AC-wlan-ap-ap1-radio-2] radio enable

[AC-wlan-ap-ap1-radio-2] qui

[AC-wlan-ap-ap1] quit

#APテンプレートap2を作成し、モデルとシリアルIDを指定します。

[AC] wlan ap ap2 model WA6638-JP

[AC-wlan-ap-ap2] serial-id 210235A29G007C000021

#サービステンプレート1をAP2の無線2にバインドします。

[AC-wlan-ap-ap2] radio 2

[AC-wlan-ap-ap2-radio-2] service-template 1

[AC-wlan-ap-ap2-radio-2] radio enable

[AC-wlan-ap-ap2-radio-2] quit [AC-wlan-ap-ap2] quit

#ロードバランシングモードを帯域幅モードに設定し、帯域幅しきい値域幅ギャップしきい値をそれぞれ12Mbpsと3Mbpsに設定します。

[AC] wlan load-balance mode bandwidth 12 gap 3

#WLANロードバランシングをイネーブルにします。

[AC] wlan load-balance enable

#### 設定の確認

#次の条件が満たされている場合に、ACがAP1およびAP2に対して帯域幅モードのロードバランシン グを実行することを確認します。

- AP2の帯域幅は12Mbpsに達する。
- AP間の帯域幅ギャップは3Mbpsに達します(詳細は省略します)。

display wlan client コマンドを使用して、AP1およびAP2がロードバランスされていることを確認します (詳細は省略します)。

## ロードバランシンググループベースのWLANロード バランシングの設定例

このドキュメントのAPモデルとシリアル番号は、例としてのみ使用されています。APモデルとシリアル 番号のサポートは、ACモデルによって異なります。

### 例:セッションモードロードバランシングの設定

#### ネットワーク構成

図8に示すように、AP1、AP2、およびAP3はACによって管理されており、クライアントはAPを検出でき ます。クライアント1はAP1の無線2に関連付けられ、クライアント3からクライアント5はAP2の無線2に 関連付けられます。

次の条件が満たされた場合に、AP1の無線2およびAP2の無線2でセッションモードロードバランシン グを実行するようにACを設定します。

- 1つの無線のセッション数が3に到達します。
- 無線間のセッションギャップは2に到達します。

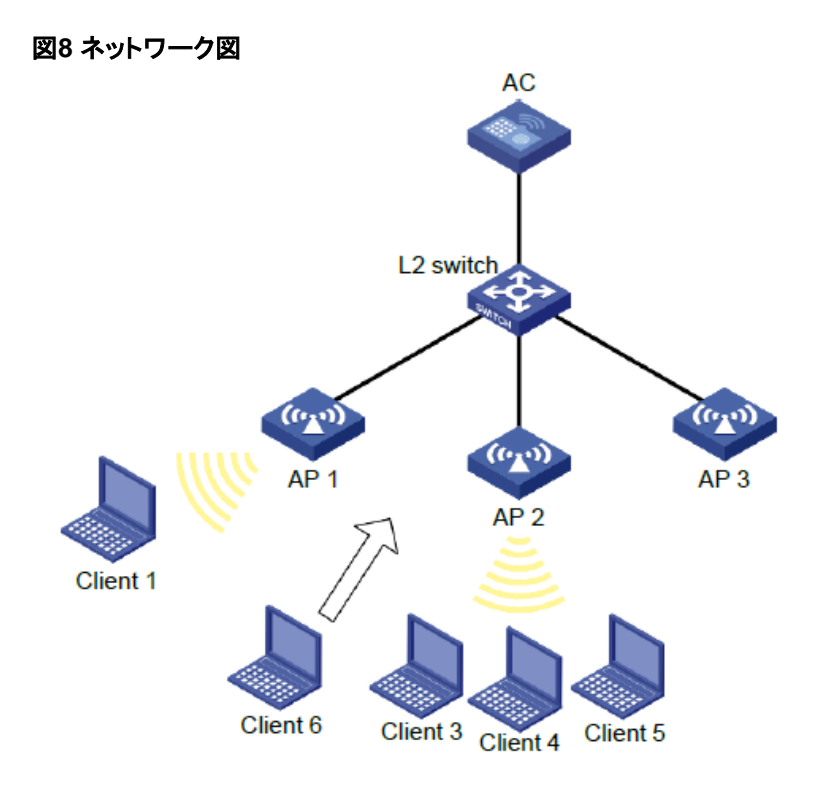

手順

#ワイヤレスサービステンプレート1を作成し、そのSSIDをsession-balanceに設定します。

<AC> system-view

[AC] wlan service-template 1

[AC-wlan-st-1] ssid session-balance

[AC-wlan-st-1] service-template enable

[AC-wlan-st-1] quit

#APテンプレートap1を作成し、モデルとシリアルIDを指定します。

[AC] wlan ap ap1 model WA6638-JP

[AC-wlan-ap-ap1] serial-id 210235A29G007C000020

#サービステンプレート1をAP1の無線2にバインドします。

[AC-wlan-ap-ap1] radio 2

[AC-wlan-ap-ap1-radio-2] service-template 1

[AC-wlan-ap-ap1-radio-2] radio enable

[AC-wlan-ap-ap1-radio-2] quit

[AC-wlan-ap-ap1] quit

#APテンプレートap2を作成し、モデルとシリアルIDを指定します。

[AC] wlan ap ap2 model WA6638-JP

[AC-wlan-ap-ap2] serial-id 210235A29G007C000021

#サービステンプレート1をAP2の無線2にバインドします。

[AC-wlan-ap-ap2] radio 2

[AC-wlan-ap-ap2-radio-2] service-template 1

[AC-wlan-ap-ap2-radio-2] radio enable

[AC-wlan-ap-ap2-radio-2] quit

[AC-wlan-ap-ap2] quit

# APテンプレートap3を作成し、モデルとシリアルIDを指定します。

[AC] wlan ap ap3 model WA6638-JP

[AC-wlan-ap-ap3] serial-id 210235A29G007C000022

# サービステンプレート1をAP3の無線2にバインドします。

[AC-wlan-ap-ap3] radio 2

[AC-wlan-ap-ap3-radio-2] service-template 1

[AC-wlan-ap-ap3-radio-2] radio enable

[AC-wlan-ap-ap3-radio-2] quit

[AC-wlan-ap-ap3] quit

# ロードバランシングモードをセッションモードに設定し、セッションしきい値およびセッションギャップし きい値をそれぞれ3および2に設定します。

[AC] wlan load-balance mode session 3 gap 2

# ロードバランシンググループ1を作成します。

[AC] wlan load-balance group 1

# AP1のradio2とAP2のradio2をロードバランシンググループ1に追加します。

[AC-wlan-lb-group-1] ap name ap1 radio 2

[AC-wlan-lb-group-1] ap name ap2 radio 2

# WLAN ロードバランシングを有効にする

[AC] wlan load-balance enable

#### 設定の確認

#次の条件が満たされている場合に、ACがAP1のradio 2とAP2のradio 2に対してセッションモードの ロードバランシングを実行することを確認します。

- いずれかの無線のセッション数が3に達しました。
- 無線間のセッションギャップは2に達します(詳細は省略します)。

display wlan client コマンドを使用して、AP1およびAP2がロードバランスされていることを確認します (詳細は省略します)。

### 例:トラフィックモードロードバランシングの設定

#### ネットワーク構成

図9に示すように、AP1、AP2、およびAP3はACによって管理され、クライアントはAPを検出できます。各APの最大帯域幅は150Mbpsです。

次の条件が満たされた場合に、AP1の無線2(802.11ac)およびAP2の無線2(802.11ac)でトラフィック モードロードバランシングを実行するようにACを設定します。

- 1つの無線のトラフィックは100Mbps(最大帯域幅の20%)に到達します。
- 無線間のトラフィックギャップは50Mbps(最大帯域幅の10%)に達します。

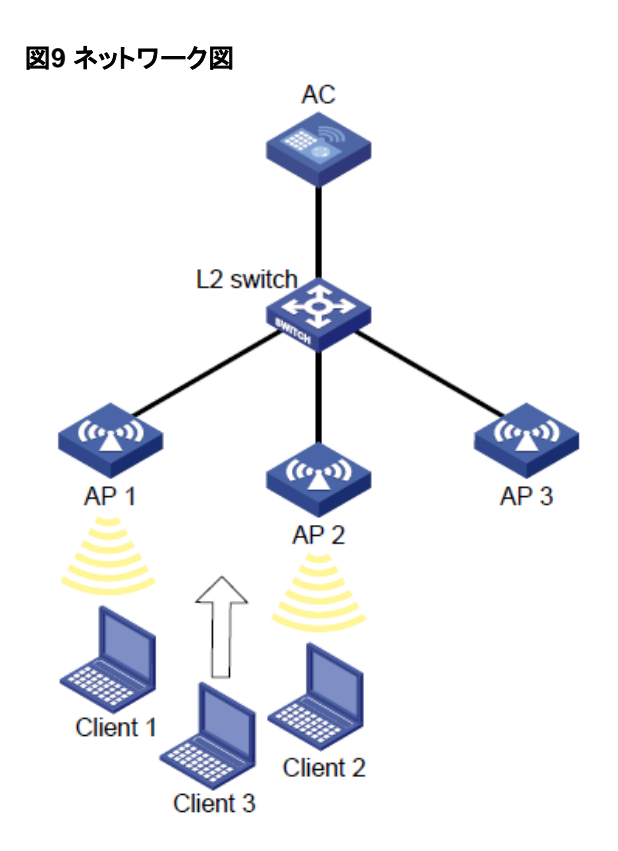

手順

#ワイヤレスサービステンプレート1を作成し、そのSSIDをトラフィックバランスに設定します。

<AC> system

[AC]wlan service-template 1

[AC-wlan-st-1] ssid traffic-balance

[AC-wlan-st-1] service-template enable

[AC-wlan-st-1] quit

#APテンプレートap1を作成し、モデルとシリアルIDを指定します。

[AC] wlan ap ap1 model WA6638-JP

[AC-wlan-ap-ap1] serial-id 210235A29G007C000020

#サービステンプレート1をAP1の無線2にバインドします。

[AC-wlan-ap-ap1] radio 2

[AC-wlan-ap-ap1-radio-2] service-template 1

[AC-wlan-ap-ap1-radio-2] radio enable

[AC-wlan-ap-ap1-radio-2] quit

[AC-wlan-ap-ap1] quit

#APテンプレートap2を作成し、モデルとシリアルIDを指定します。

[AC] wlan ap ap2 model WA6638-JP

[AC-wlan-ap-ap2] serial-id 210235A29G007C000021

#サービステンプレート1をAP2の無線2にバインドします。

[AC-wlan-ap-ap2] radio 2

[AC-wlan-ap-ap2-radio-2] service-template 1

[AC-wlan-ap-ap2-radio-2] radio enable

[AC-wlan-ap-ap2-radio-2] quit

[AC-wlan-ap-ap2] quit

#APテンプレートap3を作成し、モデルとシリアルIDを指定します。

[AC] wlan ap ap3 model WA6638-JP

[AC-wlan-ap-ap3] serial-id 210235A29G007C000022

#サービステンプレート1をAP3の無線2にバインドします。

[AC-wlan-ap-ap3] radio 2

[AC-wlan-ap-ap3-radio-2] service-template 1

[AC-wlan-ap-ap3-radio-2] radio enable

[AC-wlan-ap-ap3-radio-2] quit

[AC-wlan-ap-ap3] quit

#ロードバランシングモードをトラフィックモードに設定し、トラフィックしきい値とトラフィックギャップしきい値をそれぞれ20%と10%に設定します。

[AC] wlan load-balance mode traffic 20 gap 10

#ロードバランシンググループ1を作成します。

[AC] wlan load-balance group 1

#AP1のradio2とAP2のradio2をロードバランシンググループ1に追加します。

[AC-wlan-lb-group-1] ap name ap1 radio 2

[AC-wlan-lb-group-1] ap name ap2 radio 2

[AC-wlan-lb-group-1] quit

#WLANロードバランシングをイネーブルにします。

[AC] wlan load-balance enable

#### 設定の確認

#次の条件が満たされている場合に、ACがAP1の無線2とAP2の無線2に対してトラフィックモードの ロードバランシングを実行することを確認します。

- どちらの無線のトラフィックも100Mbpsに到達します。
- 無線間のトラフィックギャップは50Mbpsに達します(詳細は省略します)。

display wlan client コマンドを使用して、AP1およびAP2がロードバランスされていることを確認します (詳細は省略します)。

### 例:帯域幅モードロードバランシングの設定

#### ネットワーク構成

図10に示すように、AP1、AP2、およびAP3はACによって管理され、クライアントはAPを検出できます。

次の条件が満たされた場合に、AP1の無線2とAP2の無線2で帯域幅モードのロードバランシングを実行するようにACを設定します。

- 1台の無線の帯域幅は12Mbpsに達する。
- 無線間の帯域幅のギャップは3Mbpsに達します。

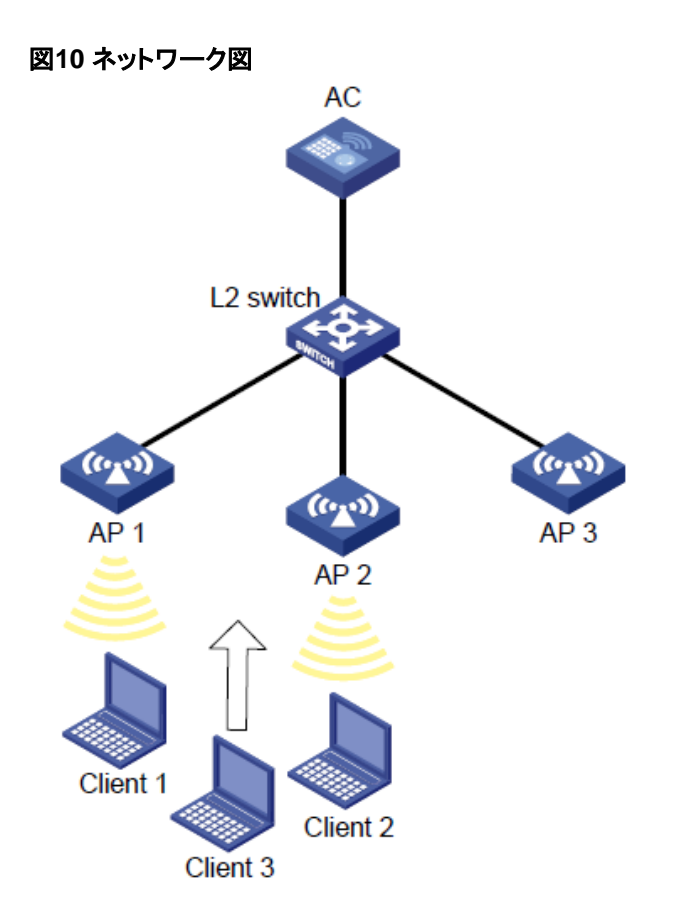

手順

#ワイヤレスサービステンプレート1を作成し、そのSSIDをbandwidth-balanceに設定します。

<AC> system

[AC] wlan service-template 1

[AC-wlan-st-1] ssid bandwidth-balance

[AC-wlan-st-1] service-template enable

[AC-wlan-st-1] quit

#APテンプレートap1を作成し、モデルとシリアルIDを指定します。

[AC] wlan ap ap1 model WA6638-JP

[AC-wlan-ap-ap1] serial-id 210235A29G007C000020

#サービステンプレート1をAP1の無線2にバインドします。

[AC-wlan-ap-ap1] radio 2

[AC-wlan-ap-ap1-radio-2] service-template 1

[AC-wlan-ap-ap1-radio-2] radio enable

[AC-wlan-ap-ap1-radio-2] quit

[AC-wlan-ap-ap1] quit

#APテンプレートap2を作成し、モデルとシリアルIDを指定します。

[AC] wlan ap ap2 model WA6638-JP

[AC-wlan-ap-ap2] serial-id 210235A29G007C000021

#サービステンプレート1をAP2の無線2にバインドします。

[AC-wlan-ap-ap2] radio 2

[AC-wlan-ap-ap2-radio-2] service-template 1

[AC-wlan-ap-ap2-radio-2] radio enable

[AC-wlan-ap-ap2-radio-2] quit

[AC-wlan-ap-ap2] quit

#APテンプレートap3を作成し、モデルとシリアルIDを指定します。

[AC] wlan ap ap3 model WA6638-JP

[AC-wlan-ap-ap3] serial-id 210235A29G007C000022

#サービステンプレート1をAP3の無線2にバインドします。

[AC-wlan-ap-ap3] radio 2

[AC-wlan-ap-ap3-radio-2] service-template 1

[AC-wlan-ap-ap3-radio-2] radio enable

[AC-wlan-ap-ap3-radio-2] quit

[AC-wlan-ap-ap3] quit

#ロードバランシングモードを帯域幅モードに設定し、帯域幅しきい値域幅ギャップしきい値をそれぞれ12Mbpsと3Mbpsに設定します。

[AC] wlan load-balance mode bandwidth 12 gap 3

#ロードバランシンググループ1を作成します。

[AC] wlan load-balance group 1

#AP1のradio2とAP2のradio2をロードバランシンググループ1に追加します。

[AC-wlan-lb-group-1] ap name ap1 radio 2

[AC-wlan-lb-group-1] ap name ap2 radio 2

[AC-wlan-lb-group-1] quit

#WLANロードバランシングをイネーブルにします。

[AC] wlan load-balance enable

#### 設定の確認

#次の条件が満たされている場合に、ACがAP1の無線2およびAP2の無線2に対して帯域幅モードの ロードバランシングを実行することを確認します。

- いずれかの無線の帯域幅は12Mbpsに達します。
- 無線間の帯域幅のギャップは3Mbpsに達します(詳細は省略します)。

display wlan client コマンドを使用して、AP1およびAP2がロードバランスされていることを確認します (詳細は省略します)。

### wlan radio-load-balance overload-5g ssid-hide

過負荷の5GHz無線がSSIDを非表示にする機能を有効にするには、wlan radio-load-balance overload-5g ssid-hide enableを使用します。

過負荷の5GHz無線がSSID を非表示にしないようにするには、wlan radio-load-balance overload-5g ssid-hide enableを使用します。

デフォルトに戻すには、undo wlan radio-load-balance overload-5g ssid-hideを使用します。

構文

wlan radio-load-balance overload-5g ssid-hide { disable | enable [ session value [ gap gapvalue ] ] } [ force-logoff ]

undo wlan radio-load-balance overload-5g ssid-hide

#### デフォルト

APビューでは、APはAPグループビューの設定を使用します。

AP グループビューでは、過負荷の5 GHz 無線によって SSIDが非表示になります。

#### ビュー

APの見解

AP グループビュー

#### 定義済みのユーザーロール

ネットワーク管理者

#### パラメーター

Session value: セッションしきい値を 1 ~ 120 の範囲で指定します。デフォルト値は 5 です。 Gap gap-value: セッション ギャップしきい値を 1 ~ 24 の範囲で指定します。デフォルト値は 4 です。 force-logoff:他の5GHz無線の動作チャネルがレーダー信号によって占有されなくなったときに、ターゲットの5GHz無線に関連付けられているクライアントの半数を強制的にログオフします。

#### 使用ガイドライン

このコマンドを設定すると、次の条件が満たされた場合、5GHz無線はビーコン フレーム内のSSIDを非表示にします。

- 5GHz 無線に関連付けられたクライアントの数がセッションしきい値に達します。
- 5GHz 無線と同じ AP 上の別の 5GHz 無線間のセッション ギャップがセッション ギャップしきい値に達します。

5 GHz 無線は、次のいずれかの条件が満たされると、ビーコン フレームで SSID を隠すことを停止します。

- 5GHz 無線に関連付けられたクライアントの数がセッションしきい値を下回ります。
- 5GHz 無線と同じ AP 上の別の 5GHz 無線間のセッション ギャップがセッション ギャップしきい値を下回ります。

ベストプラクティスとして、ネットワーク内に多数のクライアントが存在する場合はこの機能を有効にします。 この機能は、APに複数の5GHz無線がある場合にのみ有効になります。

5GHz無線でレーダー回避が発生すると、無線上のすべてのクライアントが同じAPの他の5GHz無線に転送 されます。その結果、5GHz無線が過負荷になる可能性があります。この問題を解決するには、forcelogoffキーワードを指定して、他の5GHz無線の動作チャネルがレーダー信号によって占有されなくなったと きに、過負荷 5GHz無線上のクライアントの半数を強制的にログオフします。force-logoffキーワードを指定 すると、クライアントは強制的にログオフされます。ベスト プラクティスとして、このキーワードは必要な場合に のみ指定します。

例

#### # AP **ap1**の過負荷の5GHz無線がSSIDを非表示にする機能を有効します。

<Sysname> system-view

[Sysname] wlan ap ap1 model WA6320

[Sysname-wlan-ap-ap1] wlan radio-load-balance overload-5g ssid-hide enable session 20 gap 5

# AP グループgroup1内の過負荷の5GHz無線がSSIDを非表示にする機能をを有効にします。

<Sysname> system-view

[Sysname] wlan ap-group group1

[Sysname-wlan-ap-group-group1] wlan radio-load-balance overload-5g ssid-hide enable session 20 gap 5

### wlan radio-load-balance rssi-threshold

受信信号強度インジケータ(RSSI)のしきい値を設定するには、wlan radio-load-balance rssi-thresholdを使用します。

デフォルトに戻すには、undo wlan radio-load-balance rssi-thresholdを使用します。

#### 構文

wlan radio-load-balance rssi-threshold *rssi-threshold* undo wlan radio-load-balance rssi-threshold

#### デフォルト

RSSIしきい値は25です。

ビュー

システムビュー

#### 定義済みのユーザーロール

ネットワーク管理者

#### パラメーター

rssi-threshold: RSSI しきい値を 5 ~ 100 の範囲で指定します。

使用ガイドライン

無線は、クライアントの RSSI が指定された RSSIしきい値よりも低いことを検出すると、クライアントの関連付け要求を無視します。

#### 例

#RSSIしきい値を40に設定します。

<Sysname> system-view

[Sysname] wlan radio-load-balance rssi-threshold 40

### radio-load-balance band-navigation association-reject

**radio-load-balance band-navigation Association-reject**を使用して、802.11v 以 外のクライアントに対する 2.4 GHz 無線の最大拒否数を指定します。 デフォルトに戻すには、undo radio-load-balance band-navigation Associationrejectを使用します。

#### 構文

radio-load-balance band-navigation association-reject 5g-capability 5gcount unknown-capability unknown-count undo radio-load-balance band-navigation association-reject

#### デフォルト

AP ビューでは、AP は AP グループ ビューの設定を使用します。

AP グループ ビューでは、2.4 GHz 無線は 5 GHz 対応クライアントまたは不明なクライアントの関 連付け要求を 1 回だけ拒否できます。

#### ビュー

APビュー

AP グループビュー

#### 定義済みのユーザーロール

ネットワーク管理者

#### パラメーター

5g-count:5 GHz 対応の 802.11v 以外のクライアントの最大拒否数を1~10 の範囲で指定します。 unknown-count:5GHz 機能が不明な非 802.11v クライアントの最大拒否数を1~10 の範囲で指 定します。

#### 使用ガイドライン

拒否回数が 802.11v 以外のクライアントの最大制限に達した場合、クライアントは 2.4 GHz 無線に 接続できます。クライアントの接続後、拒否カウンターはリセットされます。クライアントがオフ ラインになり、2.4 GHz 無線から再度オンラインになろうとすると、設定どおりに再度拒否されます。 クライアントの拒否カウンターは 10 分間有効で、クライアントの最新の拒否から 10 分後にリセッ トされます。

この機能は、**radio-load-balance band-navigation enable Association-reject**コ マンドを使用して 2.4 GHz 無線アソシエーション拒否が有効になっている場合にのみ有効になりま す。

#### 例

**# AP ap1**の 5 GHz 対応の非 802.11v クライアントの場合は拒否の最大数を 2 に指定し、5 GHz 対応 かどうか不明な非 802.11v クライアントの場合は拒否の最大数を 1 に指定します。

<Sysname> system-view

[Sysname] wlan ap ap1

[Sysname-wlan-ap-ap1] radio-load-balance band-navigation association-reject 5gcapability 2 unknown-capability 1

**# AP グループgroup1**内の AP に対して、5 GHz 対応の非 802.11v クライアントの最大拒否数を 2 に 指定し、5 GHz 対応が不明な非 802.11v クライアントの最大拒否数を 1 に指定します。

<Sysname> system-view

[Sysname] wlan ap-group group1

[Sysname-wlan-ap-group-group1] radio-load-balance band-navigation association-reject 5gcapability 2 unknown-capability 1

#### 関連コマンド

#### radio-load-balance band-navigation enable association-reject

# ロードバランシングのGUIでの設定

| HBC                     | 13C WX5540H-HCL                                                           | 💾 Save 🧊 Roadmap   👤 admin                                                                                                   |
|-------------------------|---------------------------------------------------------------------------|----------------------------------------------------------------------------------------------------|
| Actions                 | All Networks > Wireless Configuration > Radio Management > Load Balancing |                                                                                                    |
| Dashboard               | Radio Configuration RRM Spectrum Analysis Load Balancing Band Navigation  |                                                                                                    |
| Quick Start             | Global settings                                                           |                                                                                                    |
| Monitoring              | Status OFF Session threshold 20                                           | (4)                                                                                                    |
| Wireless Configuration  | Mode Session-mode Session gap threshold 4                                 |                                                                                                    |
| Wireless Networks       | Max denials 10<br>RSSI threshold 25                                       |                                                                                                    |
| AP Management           |                                                                           |                                                                                                    |
| Wireless QoS            | Loadbalancing groups                                                      | =                                                                                                    |
| Wireless Security       | Group ID Description                                                      | Radios Q                                                                                                    |
| Radio Management        | 2                                                                         |                                                                                                    |
| Client Proximity Sensor |                                                                           |                                                                                                    |
| Applications            |                                                                           |                                                                                                    |
|                         | System View Network View                                                  | Access Points         Clients         Event Logs           ○ 1         0         0         0         0         ▲ 2         1 |

# セッションモードロードバランシングの設定

| H3C H3                   | C WX5540H-HCL                                          |                               |                       | 📟 Save 😙 Roadmap   👤 admin                                                                                                    |
|--------------------------|--------------------------------------------------------|-------------------------------|-----------------------|----------------------------------------------------------------------------------------------------|
| Actions                  | All Networks > Wireless Configuration > Radio Manageme | nt > Load Balancing > Details |                       |                                                                                                    |
| Dashboard                | Global settings Load Balancing Groups                  |                               |                       |                                                                                                    |
| Quick Start >            | Load balancing                                         | ● 0N ○ 0FF                    |                       |                                                                                                    |
| Monitoring >             | Mode 💡                                                 | Session O Traffic             | ⊖ Bandwidth           |                                                                                                    |
| Wireless Configuration 🗸 | Session threshold                                      | 20                            | (1-120,20 by default) |                                                                                                    |
| Wireless Networks        | Session gap threshold 💡                                | 4                             | (1-12,4 by default)   |                                                                                                    |
| AP Management            | Max denials 🥊                                          | 10                            | (2-10,10 by default)  |                                                                                                    |
| Wireless QoS             | RSSI threshold 🎈                                       | 25                            | (5-100,25 by default) |                                                                                                    |
| Wireless Security >      |                                                        |                               |                       |                                                                                                    |
| Radio Management         | Apply Cancel                                           |                               |                       |                                                                                                    |
| Client Proximity Sensor  |                                                        |                               |                       |                                                                                                    |
| Applications             |                                                        |                               |                       |                                                                                                    |
|                          |                                                        | System View                   | Network View          | Access Points         Clients         Event Logs           ○ 1         1         0         0         0         0         2         1         8 |

# トラフィックモードロードバランシングの設定

| H3C <sup>H3</sup>        | C WX5540H-HCL                                          |                                              |                         | 💾 Save 🗳 Roadm        | hap   👤 admin                 |
|--------------------------|--------------------------------------------------------|----------------------------------------------|-------------------------|-----------------------|-------------------------------|
| Actions                  | All Networks > Wireless Configuration > Radio Manageme | nt > Load Balancing > Details                |                         |                       |                               |
| Dashboard                | Global settings Load Balancing Groups                  |                                              |                         |                       |                               |
| Quick Start >            | Load balancing                                         | ● 0N OFF                                     | _                       |                       |                               |
| Monitoring >             | Mode 🥊                                                 | <ul> <li>Session</li> <li>Traffic</li> </ul> | ⊖ Bandwidth             |                       |                               |
| Wireless Configuration 🗸 | Traffic threshold                                      | 60                                           | % (1-80)                |                       |                               |
| Wireless Networks        | Traffic gap threshold 💡                                | 20                                           | % (10-40,20 by default) |                       |                               |
| AP Management            | Max denials 🥊                                          | 10                                           | (2-10,10 by default)    |                       |                               |
| Wireless QoS             | RSSI threshold 🎈                                       | 25                                           | (5-100,25 by default)   |                       |                               |
| Wireless Security >      |                                                        |                                              |                         |                       |                               |
| Radio Management         | Apply Cancel                                           |                                              |                         |                       |                               |
| Client Proximity Sensor  |                                                        |                                              |                         |                       |                               |
| Applications             |                                                        |                                              |                         |                       |                               |
|                          |                                                        | System View                                  | Network View            | Access Points Clients | <b>Event Logs</b> 0 0 0 4 2 3 |

# 帯域幅モードロードバランシングの設定

| HBC H3                   | C WX5540H-HCL                                          |                               |                            | 💾 Save 🗳 Roadmap   👤 admin                                                                                                    |
|--------------------------|--------------------------------------------------------|-------------------------------|----------------------------|----------------------------------------------------------------------------------------------------|
| Actions                  | All Networks > Wireless Configuration > Radio Manageme | nt > Load Balancing > Details |                            |                                                                                                    |
| Dashboard                | Global settings Load Balancing Groups                  |                               |                            |                                                                                                    |
| Quick Start >            | Load balancing                                         | ● 0N ○ 0FF                    |                            |                                                                                                    |
| Monitoring >             | Mode 📍                                                 | ○ Session ○ Traffic           | Bandwidth                  |                                                                                                    |
| Wireless Configuration 🗸 | Bandwidth threshold                                    | 7d                            | Mbps (1-500)               |                                                                                                    |
| Wireless Networks        | Bandwidth gap threshold 📍                              | 20                            | Mbps (1-200,20 by default) |                                                                                                    |
| AP Management            | Max denials 💡                                          | 10                            | (2-10,10 by default)       |                                                                                                    |
| Wireless QoS             | RSSI threshold 🎈                                       | 25                            | (5-100,25 by default)      |                                                                                                    |
| Wireless Security >      |                                                        |                               |                            |                                                                                                    |
| Radio Management         | Apply Cancel                                           |                               |                            |                                                                                                    |
| Client Proximity Sensor  |                                                        |                               |                            |                                                                                                    |
| Applications             |                                                        |                               |                            |                                                                                                    |
|                          |                                                        | System View                   | Network View               | Access Points         Clients         Event Logs           ② 1         □ 1         0         0         0         0         2         1         8 |

## ロードバランシンググループの設定

| HBC                     | H3 | C WX5540H-HCL           |                            |                           |             |                       | 🕒 Save        | 😚 Roadmap | 🚨 admin                       |
|-------------------------|----|-------------------------|----------------------------|---------------------------|-------------|-----------------------|---------------|-----------|-------------------------------|
| Actions                 |    | All Networks > Wireless | Configuration > Radio Mana | gement > Load Balancing > | Details     |                       |               |           |                               |
| Dashboard               |    | Global settings         | Load Balancing Groups      |                           |             |                       |               |           |                               |
| Quick Start             | >  | Load balancing          |                            | ○ 0N                      | OFF         |                       |               |           |                               |
| Monitoring              | >  | Mode 📍                  |                            | Session                   | ⊖ Traffic   | ○ Bandwidth           |               |           |                               |
| Wireless Configuration  | ~  | Session threshold       |                            | 20                        |             | (1-120,20 by default) |               |           |                               |
| Wireless Networks       |    | Session gap thres       | hold 💡                     | 4                         |             | (1-12,4 by default)   |               |           |                               |
| AP Management           |    | Max denials 💡           |                            | 10                        |             | (2-10,10 by default)  |               |           |                               |
| Wireless QoS            |    | RSSI threshold 🎈        |                            | 25                        |             | (5-100,25 by default) |               |           |                               |
| Wireless Security       | >  |                         |                            |                           |             |                       |               |           |                               |
| Radio Management        |    | Apply                   | Cancel                     |                           |             |                       |               |           |                               |
| Client Proximity Sensor |    |                         |                            |                           |             |                       |               |           |                               |
| Applications            |    |                         |                            |                           |             |                       |               |           |                               |
|                         |    |                         |                            |                           | System View | Network View          | Access Points | Clients   | <b>Event Logs</b> 8 0 4 2 1 8 |

# ロードバランシンググループにradioを追加

| H3C <sup>•</sup>         | 3C WX5540H-HCL              |                                                            |                                                           |                 | 🖃 Save 🧊 Roadmap   👤 admin |
|--------------------------|-----------------------------|------------------------------------------------------------|-----------------------------------------------------------|-----------------|----------------------------|
| Actions                  | All Networks > Wireless Con | figuration > Radio Management > Load Balancing > Add Group | Add radios to group                                       |                 | ×                          |
| Dashboard                | Group ID \star              | 1                                                          |                                                           |                 |                            |
| Quick Start              | Description                 |                                                            | AP Name                                                   | Search          | Q. Q.                      |
| Monitoring >             | Radios                      | Add radios to group                                        | ✓ ROOM-101                                                | 5GHz(1)         |                            |
| Wireless Configuration 🗸 |                             | AP Name Radio                                              | C R00M-101                                                | 5GHz(2)         |                            |
| Wireless Networks        |                             |                                                            | C R00M-101                                                | 2.4GHz(3)       |                            |
| AD Management            | Apply                       | Cancel                                                     | R00M-102                                                  | 5GHz(1)         |                            |
|                          |                             |                                                            | C ROOM-TO2                                                | 2.4GHZ(2)       |                            |
| Wireless QoS             |                             |                                                            |                                                           |                 |                            |
| Wireless Security >      |                             |                                                            |                                                           |                 |                            |
| Radio Management         |                             |                                                            |                                                           |                 |                            |
| Client Proximity Sensor  |                             |                                                            | Total <i>5</i> entries, <i>5</i> matched, <i>2</i> select | ted.Page 1 / 1. | 14 <4 IN II 💡              |
| Applications             |                             |                                                            | Apply                                                     | -               |                            |
|                          |                             | System V                                                   |                                                           |                 | ent Logs                   |

## 設定完了

| H3C                     | H3 | C WX5540H-HCL             |                                        |                         |              |              | 📟 Save 😙 Roadmap                                                                    | 2        |
|-------------------------|----|---------------------------|----------------------------------------|-------------------------|--------------|--------------|-------------------------------------------------------------------------------------|----------|
| Actions                 |    | All Networks > Wireless C | Configuration > Radio Management > Loa | d Balancing > Add Group |              |              |                                                                                     |          |
| Dashboard               |    | Group ID 🔸                | 1                                      |                         | (            | (1-65535)    |                                                                                     |          |
| Quick Start             | >  | Description               |                                        |                         |              | (1-64 chars) |                                                                                     |          |
| Monitoring              | >  | Radios                    | Add radios to group                    |                         |              |              |                                                                                     |          |
| Wireless Configuration  | ~  |                           | AP Name                                | Radio                   |              |              |                                                                                     |          |
| Wireless Networks       |    |                           | R00M-101                               | 5GHz(1)                 | Ì            |              |                                                                                     |          |
| AP Management           |    |                           | R00M-102                               | 5GHz(1)                 | â            |              |                                                                                     |          |
| Wireless QoS            |    | Apply                     | Cancel                                 |                         |              |              |                                                                                     |          |
| Wireless Security       | >  |                           |                                        |                         |              |              |                                                                                     |          |
| Radio Management        |    |                           |                                        |                         |              |              |                                                                                     |          |
| Client Proximity Sensor |    |                           |                                        |                         |              |              |                                                                                     |          |
| Applications            |    |                           |                                        |                         |              |              |                                                                                     |          |
|                         |    |                           |                                        | System View             | Network View |              | Access Points         Clients           ○ 1         0         0         0         0 | Eve<br>8 |

# 5G電波の最適化

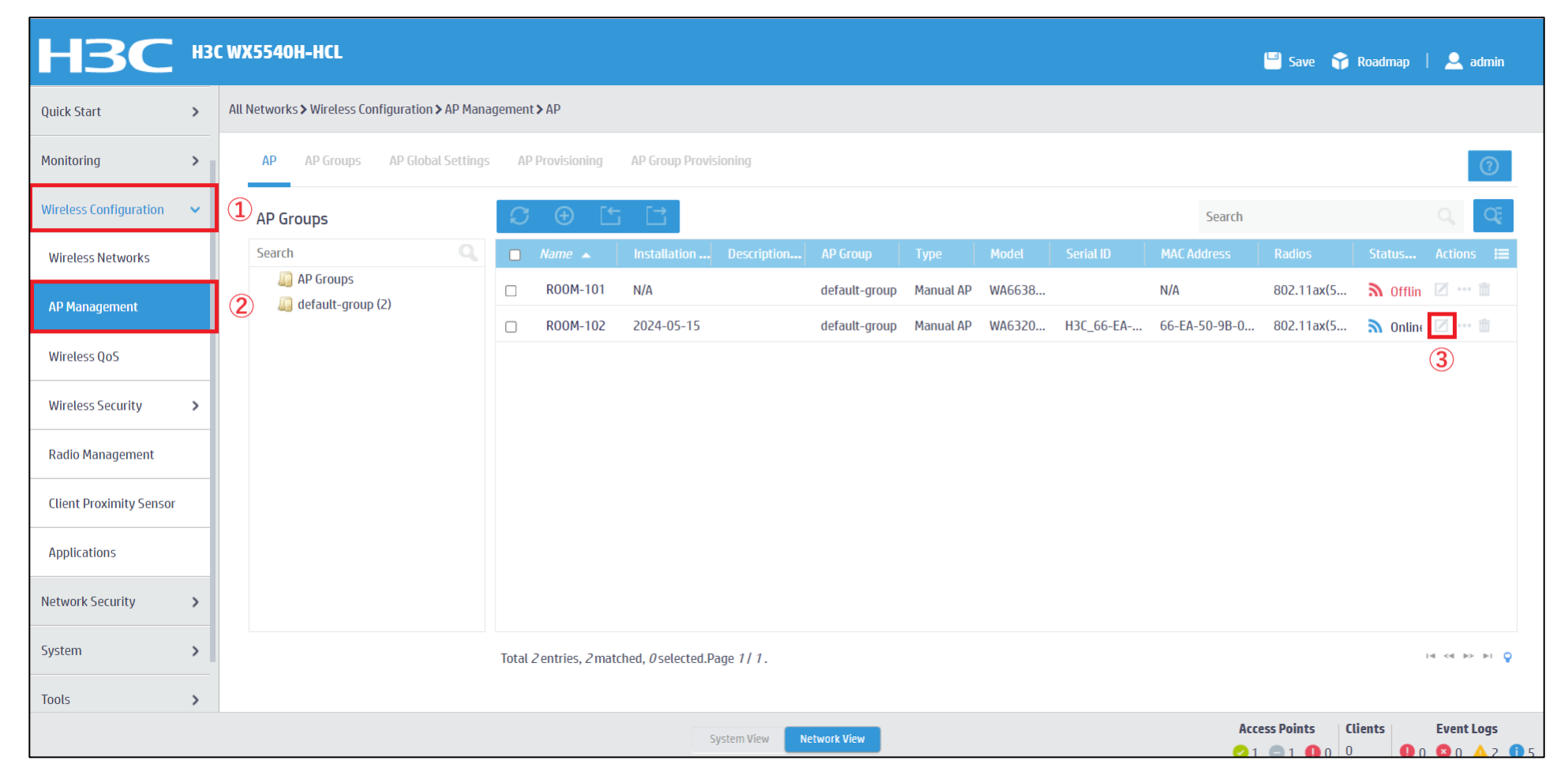

# 5G電波の最適化(続き)

| H3C                            | H3C WX5540H-HCL               |                                              |                                      |                          |                       | 💾 Save 🗳 Roadmap   👤 admin            |
|--------------------------------|-------------------------------|----------------------------------------------|--------------------------------------|--------------------------|-----------------------|---------------------------------------|
| Quick Start                    | > All Networks > Wireless Con | figuration > AP Management > AP > Edit AP (R | 00M-102)                             |                          |                       |                                       |
| Monitoring                     | > Basic Settings AC           | C Backup Settings WLAN Service Settings      | Optimization                         |                          |                       |                                       |
| Wireless Configuration         | ✓ Name                        | R00M-102                                     |                                      | Model                    | WA6320-HCL            |                                       |
| Wireless Networks              | Installation date             | 2024-05-15                                   |                                      | Serial ID                | H3C_66-EA-50-9B-04-00 | (1-63 chars)                          |
| AP Management<br>Wireless QoS  | Description                   | GPS (latitude, longitude)                    |                                      | O MAC address            | 66-EA-50-9B-04-00     |                                       |
| Wireless Security              | >                             | , Installation position (province/municip    | (e.g. 44.12355/44°11′12*,1-15 chars) | AP group name            | default-group         |                                       |
| Radio <mark>M</mark> anagement |                               |                                              |                                      | Region code              | Select +              | (Region code locked)                  |
| Client Proximity Sensor        |                               | Installation position (city/district/count   | y)                                   | LED mode 📍               | Normal(Inherit) × +   | ]                                     |
| Applications                   |                               |                                              |                                      | Map File                 | Select *              |                                       |
| Network Security               | >                             | Installation position (street)               |                                      | AP connection priority 🣍 | 4(Inherit)            | (0-7, Inherit by default)             |
| System                         | >                             |                                              |                                      | CAPWAP tunnel keepalive  | Echo interval 🌳       |                                       |
| Tools                          | >                             | 4                                            | System View Network View             |                          | 10(Inherit)           | seconds (0,5-255, Inherit by default) |

この機能により、システムはクライアントを 5GHz 無線に誘導できるようになります。

# 2.4 GHz 無線のオンライン 802.11v クライアントを5GHz無線に誘導

| HBC                     | H3 | C WX5540H-HCL 🔤 Save 📦 Roadmap   👤 admin                                        |   |
|-------------------------|----|---------------------------------------------------------------------------------|---|
| Quick Start             | >  | All Networks > Wireless Configuration > AP Management > AP > Edit AP (R00M-102) |   |
| Monitoring              | >  | Basic Settings AC Backup Settings WLAN Service Settings <b>Optimization</b>     |   |
| Wireless Configuration  | ~  | 5G Preferred 📍 🔿 Off 💿 Weak 🔿 Strong                                            |   |
| Wireless Networks       |    | Apply Cancel                                                                    |   |
| AP Management           |    |                                                                                 |   |
| Wireless QoS            |    |                                                                                 |   |
| Wireless Security       | >  |                                                                                 |   |
| Radio Management        |    |                                                                                 |   |
| Client Proximity Sensor |    |                                                                                 |   |
| Applications            |    |                                                                                 |   |
| Network Security        | >  |                                                                                 |   |
| System                  | >  |                                                                                 |   |
| Tools                   | >  |                                                                                 |   |
|                         |    | System View     Network View       Q1     1       Q1     0       Q1     0       | 5 |

Weakモードでは、デバイスは 2.4 GHz 無線のオンライン 802.11v クライアントに BSS 切り替え要求を送信し、クライアントを 802.11v で設定さ れた 5GHz無線に誘導します。

radio-load-balance band-navigation enable

# 2.4 GHz 無線のオンライン 802.11vクライアント以外の2.4GHz無線へのアク セスを拒否し、5GHz無線に誘導

| HBC                     | H3 | CWX5540H-HCL                                                                    | 💾 Save        | 😚 Roadmi       | ap          | 🔍 admin   |
|-------------------------|----|---------------------------------------------------------------------------------|---------------|----------------|-------------|-----------|
| Quick Start             | >  | All Networks > Wireless Configuration > AP Management > AP > Edit AP (ROOM-102) |               |                |             |           |
| Monitoring              | >  | Basic Settings AC Backup Settings WLAN Service Settings <b>Optimization</b>     |               |                |             |           |
| Wireless Configuration  | ~  | 5G Preferred 📍 🔿 Off 🔿 Weak 💿 Strong                                            |               |                |             |           |
| Wireless Networks       |    | Apply Cancel                                                                    |               |                |             |           |
| AP Management           |    |                                                                                 |               |                |             |           |
| Wireless QoS            |    |                                                                                 |               |                |             |           |
| Wireless Security       | >  |                                                                                 |               |                |             |           |
| Radio Management        |    |                                                                                 |               |                |             |           |
| Client Proximity Sensor |    |                                                                                 |               |                |             |           |
| Applications            |    |                                                                                 |               |                |             |           |
| Network Security        | >  |                                                                                 |               |                |             |           |
| System                  | >  |                                                                                 |               |                |             |           |
| Tools                   | >  |                                                                                 |               |                |             |           |
|                         |    | System View Network View                                                        | Access Points | <b>Clients</b> | Ev<br>0 0 6 | o 🔥 2 🔒 5 |

Strongモードでは、デバイスは 802.11v 以外のクライアントによる 2.4GHz無線へのアクセスを拒否し、同じサービス テンプレートを使用してク ライアントを 5 GHz 無線に誘導します。

radio-load-balance band-navigation enable association-reject

■ Weakモード wlan ap ROOM-101 model WA6638-JP region-code JP vlan 1 radio-load-balance band-navigation enable radio 1 radio 2 radio 3 radio enable gigabitethernet 1 ten-gigabitethernet 1 ■ Strongモード wlan ap ROOM-101 model WA6638-JP region-code JP vlan 1 radio-load-balance band-navigation enable association-reject radio 1 radio 2 radio 3 radio enable gigabitethernet 1 ten-gigabitethernet 1

## 過負荷の5GHz無線がSSIDを非表示にする

| H3C <sup>III</sup>       | C WX5540H-HCL                                                                   | 💾 Save 😭 Roadmap   👤 admin                                          |
|--------------------------|---------------------------------------------------------------------------------|---------------------------------------------------------------------|
| Actions                  | All Networks > Wireless Configuration > AP Management > AP > Edit AP (ROOM-101) |                                                                     |
| Dashboard                | Basic Settings AC Backup Settings WLAN Service Settings Optimization            |                                                                     |
| Quick Start              | Bind Wireless Services to Radios Hide SSIDs of Overloaded 5 GHz Radios          |                                                                     |
| Monitoring >             | Pind wireless convise to ECH=(1)radia                                           |                                                                     |
| Wireless Configuration 🗸 | State     © Enable       Ci Add     Im Delete                                   | O Inherit(Enabled)                                                  |
| Wireless Networks        | Bind WLAN Service Bind VLAN Q                                                   | (1-120,5 by default)                                                |
| AP Management            | Session gap threshold 4                                                         | (1-24,4 by default)                                                 |
| Wireless QoS             | Log Off Clients 📍 💿 Enable 🔿 Disable                                            |                                                                     |
| Wireless Security >      |                                                                                 |                                                                     |
| Radio Management         | 2/0                                                                             |                                                                     |
| Client Proximity Sensor  |                                                                                 |                                                                     |
| Applications             | Bind wireless service to 5GHz(2)radio                                           |                                                                     |
|                          | System View Network View                                                        | Access Points Clients Event Logs<br>2 1 ○ 1 ● 0 0 0 0 0 2 0 ▲ 2 ● 7 |

wlan ap ROOM-101 model WA6638-JP region-code JP vlan 1 wlan radio-load-balance overload-5g ssid-hide enable force-logoff radio 1 radio 2 radio 3 radio enable gigabitethernet 1 ten-gigabitethernet 1

### それぞれのクライアントの接続されているAPの無線ID、SSID、チャネルでの受信強度を把握する

### <AC>display wlan client verbose

| MACアドレス        | 1098-c3e4-9da0                | サポートされるHT MCSセット     | 0、1、2、3、4、5、6、7        |
|----------------|-------------------------------|----------------------|------------------------|
| IPv4アドレス       | 10.66.209.37                  | ++ + - ト ナ わ ス レ _ ト | 1、2、5.5、6、9、11、        |
| IPv6アドレス       | 該当なし                          | リホートラれるレート           | 12、18、24、36、48、54 Mbps |
| ユーザー名          | 該当なし                          | QoSモード               | <                      |
| AID            | 1                             | リスン間隔                | 1                      |
| AP ID          | 6                             | RSSI(受信信号強度)         | 53                     |
| AP名            | AP02                          | Rx/Txレート             | 72.2/65 Mbps           |
| 無線ID           | 3                             | 速度                   | 0.160/0.312 Kbps       |
| チャネル           | 1                             | 認証方式                 | オープンシステム               |
| SSID           | MTGroom                       | セキュリティモード            | RSN                    |
| BSSID          | 1019-65c2-45f1                | AKMモード               | 事前共有鍵                  |
| VLAN ID        | 10                            | 暗号スイート               | CCMP                   |
| サービスVLAN ID    | 該当なし                          | ユーザー認証モード            | バイパス                   |
| スリーブ回数         | 24862                         | WPA3ステータス            | 無効                     |
| ワイヤレスモード       | 802.11 gn                     | 許可CAR                | 該当なし                   |
| チャネル帯域幅        | 20 MHz<br>(20MHz/40MHz/80MHz) | 許可ACLID              | 該当なし                   |
| 20/40 BSS共存管理  | サポートされていません                   | 許可ユーザープロファイル         | 該当なし                   |
| SM省電力          | 無効                            | ローミングステータス           | 該当なし                   |
| 20 MHz用ショートGI  | サポート対象                        | キー暗号化タイプ             | SHA1                   |
| 40 MHz用のショートGI | サポートされていません                   | PMFステータス             | 該当なし                   |
| STBC RX機能      | サポートされていません                   | 転送ポリシー名              | 未構成                    |
| STBC TX機能      | サポートされていません                   | オンライン時間              | 3日15時間30分21秒           |
| LDPC RX能力      | サポートされていません                   | FTステータス              | 非アクティブ                 |
| ブロック肯定応答       | TID 0インチ                      | BTMモード               | 非アクティブ                 |

RSSI=SNR(信号対雑音比: db) = Signal(dbm) - フロアノイズ(-95dbm)

### APの無線の使用率を把握する(50%を超えるとパフォーマンスが落ちる)

### <AC>display wlan ap all radio

Total number of APs: 4

Total number of connected APs: 4 Total number of connected manual APs: 4

Total number of connected auto

APs: 0

Total number of connected common APs: 4

Total number of connected WTUs: 0

Total number of inside APs: 0

Maximum supported APs: 128

Remaining APs: 124

Total AP licenses: 20

Local AP licenses: 20

Server AP licenses: 0

Remaining Local AP licenses: 16

Sync AP licenses: 0

| AP名  | 無線ID | 状態 | チャネル      | BW<br>(MHz) | Usage<br>(%) | TxPower<br>(dBM) | クライアン<br>ト |
|------|------|----|-----------|-------------|--------------|------------------|------------|
| AP01 | 1    | Up | 52(auto)  | 80          | 3            | 8                | 2          |
| AP01 | 2    | Up | 100(auto) | 80          | 5            | 8                | 3          |
| AP01 | 3    | Up | 6(auto)   | 20          | 35           | 6                | 3          |

ACからAPICtelnetして、APIC接続しているクライアントの電波状況を確認するコマンドを実行します

<AC>system-view [AC]probe [AC-probe]wlan ap-execute all exec-console enable [AC-probe]quit [AC] display wlan ap all address Total number of APs : 3 Total number of connected APs : 3 Total number of connected manual APs : 3 Total number of connected auto APs : 0 Total number of inside APs : 0 AP name IP address MAC address **ROOM-101** 192.168.1.7 1019-65c2-3ee0 ROOM-102 192.168.1.8 1019-65c2-48a0 **ROOM-103** 192.168.1.9 1019-65c2-4840 <AC> telnet 192.168.1.7 Password:h3capadmin <ROOM-101> 続きは次ページ参照

### APの無線のチャネル使用率を把握する

<ROOM-101> system-view [ROOM-101]probe [ROOM-101-probe] display ar5drv 1 channelbusy ChannelBusy information Ctl Channel: 52 BandWidth: 3 Record Interval(s): 9 CurrentTime: 15:05:23 [ROOM-101-probe]quit [ROOM-101]quit <ROOM-101]quit <AC> 注: チャネルのビジー率は9分間隔で記録され 直近の20回分のデータが表示されます。

|    | lime<br>(h/m/s): | CtlBusy(%) | TxBusy(%) | RxBusy(%) |
|----|------------------|------------|-----------|-----------|
| 1  | 15:05:14         | 3          | 0         | 2         |
| 2  | 15:05:05         | 2          | 0         | 1         |
| 3  | 15:04:56         | 2          | 0         | 2         |
| 4  | 15:04:47         | 2          | 0         | 1         |
| 5  | 15:04:38         | 2          | 0         | 1         |
| 6  | 15:04:29         | 3          | 0         | 2         |
| 7  | 15:04:20         | 2          | 0         | 1         |
| 8  | 15:04:11         | 2          | 0         | 1         |
| 9  | 15:04:02         | 3          | 0         | 2         |
| 10 | 15:03:53         | 2          | 0         | 2         |
| 11 | 15:03:44         | 3          | 0         | 2         |
| 12 | 15:03:35         | 3          | 0         | 2         |
| 13 | 15:03:26         | 2          | 0         | 1         |
| 14 | 15:03:17         | 3          | 0         | 2         |
| 15 | 15:03:08         | 2          | 0         | 1         |
| 16 | 15:02:59         | 2          | 0         | 2         |
| 17 | 15:02:50         | 4          | 0         | 3         |
| 18 | 15:02:41         | 2          | 0         | 1         |
| 19 | 15:02:32         | 2          | 0         | 1         |
| 20 | 15:02:23         | 2          | 0         | 1         |

### 障害物による受信電波の減衰

| 障害物            | 信号減衰(dB) | 例                           |
|----------------|----------|-----------------------------|
| オープンスペース       | 影響なし     | カフェテリア、中庭                   |
| 木製品            | 3~5      | 木製の内壁、オフィス用パーティション、ドア、床     |
| 石膏の物体          | 5~8      | 漆喰内壁                        |
| 合成材料で作られた物体    | 5~8      | 合成材料のオフィスパーティション            |
| 石炭灰とレンガで作られた物体 | 5~8      | 石炭灰及びレンガ製の内壁及び外壁            |
| 石綿製品           | 5~8      | アスベスト天井タイル                  |
| ガラス製品          | 5~8      | 色のない窓                       |
| 人体             | 10~15    | 大勢の人々                       |
| 大量の水を含む物体      | 10~15    | 湿った木材、ガラスバット、生物             |
| れんが製の物体        | 10~15    | レンガの内壁、外壁、地面                |
| 大理石オブジェクト      | 15~20    | 大理石の内壁、外壁、地面                |
| セラミック製の物体      | 20~25    | セラミックタイル、天井、床               |
| 用紙             | 20~25    | 大きな箱や紙の山                    |
| コンクリート物体       | 20~25    | コンクリート床、外壁、大きな鉄または鋼の梁       |
| 防弾ガラス          | 20~25    | 安全なテント                      |
| 銀メッキされた物体      | 25~30    | 鏡                           |
| 金属製の物体         | 25~30    | 金属製オフィスパーティション、コンクリート、エレベータ |